# Bluetooth 4.0 Running Watch Runaid 10

**User Manual** 

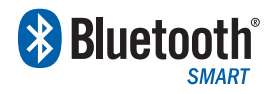

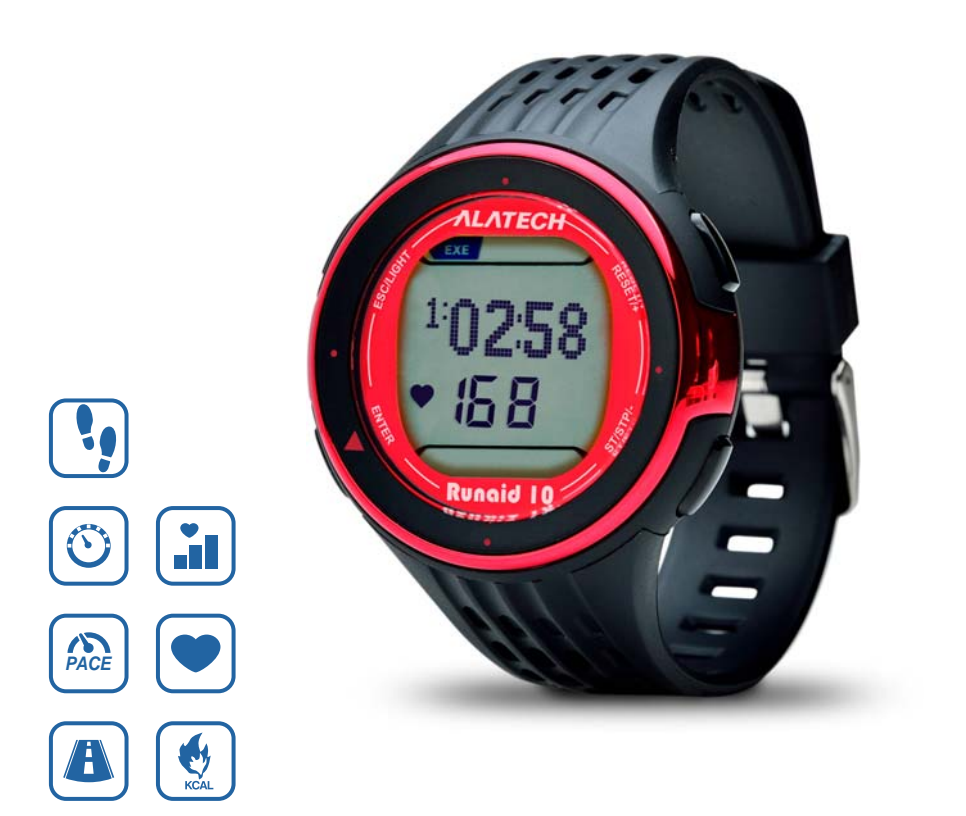

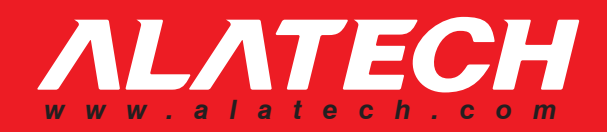

**Table of Contents** 

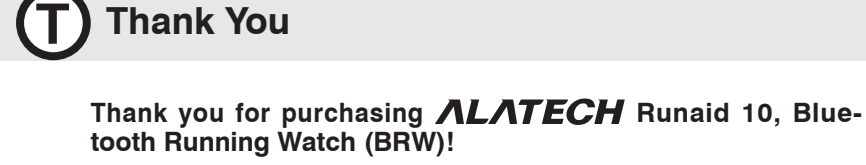

Your BRW employs low power Bluetooth 4.0 technology for you to exercise together with mobile devices or sensor accessories.

It helps a lot in your daily exercise training program.

#### About this manual

• Please read this manual carefully before using this product for its correct and effective use.

• Icons you may find in this manual:

| BRW         | BRW is an abbreviation of Bluetooth Running Watch.                       |
|-------------|--------------------------------------------------------------------------|
| $\triangle$ | Notes.                                                                   |
| -XX-        | Tips and remarks.                                                        |
| Appendix    | For other information and battery replacement, please refer to appendix. |

• Please download and view the latest release of this manual at www.alatech.com.

#### Items included with your product

- •Runaid 10, Bluetooth 4.0 Running Watch (BRW)
- Quick Start Guide
- Warranty Card

#### Trademark

- •Bluetooth<sup>®</sup> is the registered trademark of Bluetooth SIG, Inc.
- Apple, Mac OS, iPhone, iPad, Multi-Touch are trademarks of Apple Inc.
- "HTC ONE" is a registered trademark of HTC Corporation.
- •Android is a trademark of Google Inc.

| 1 | Getting to Know Your Bunaid 10                               | 4  |
|---|--------------------------------------------------------------|----|
|   | 1-1 Applications                                             | 4  |
|   | 1-2 Keys                                                     | 6  |
|   | 1-3 Main screen                                              | 7  |
|   | 1-4 Switch the function mode                                 | 8  |
|   | Function modes                                               | 9  |
| 2 | Pairing with Sensor                                          | 10 |
|   | 2-1 Pair with your HRM                                       | 10 |
|   | 2-2 Pair with your Foot Pod                                  | 11 |
| 3 | Basic Setup                                                  | 12 |
|   | 3-1 Date/time setup                                          | 12 |
|   | 3-2 User setup                                               | 13 |
|   | 3-3 Sensor setup                                             | 14 |
|   | 3-4 Hot Key setup                                            | 15 |
|   | 3-5 Exercise page setup                                      | 16 |
|   | Exercise page cross reference table                          | 17 |
| 4 | Exercise Mode                                                | 18 |
|   | 4-1 Setup training target                                    | 18 |
|   | Iraining program cross reference table                       | 19 |
|   | 4-2 Training with sensors                                    | 20 |
|   | cross reference table of results of current exercise session | 21 |
| 5 | Log Function                                                 | 22 |
|   | 5-1 Browse, upload, and delete file                          | 22 |
|   | 5-2 View exercise statistics                                 | 24 |
| 6 | Calibrating with Your Foot Pod                               | 25 |
| 7 | Timing Function (stopwatch, countdown timer)                 | 26 |
| 8 | Daily Alarm Setup                                            | 27 |
| 9 | Connect to Smartphone or Mobile Device                       | 28 |
|   | 9-1 Install App and enable the Bluetooth function            | 28 |
|   | 9-2 Pair your BHW with mobile device                         | 29 |
|   | 9-3 Synchronize with smartphone                              | 30 |
| ~ | 9-4 Smanphone exercise sync.                                 | 32 |
| 5 | Specifications                                               | 33 |
| A | Appendix                                                     | 34 |

### 1-1 Applications

Please refer to the following application and operation index to know more about using your Runaid 10 BRW.

#### Use with sensor alone:

Your BRW may connect to two sensors with low power Bluetooth 4.0 technology  $^{\rm Note\,1}$  at the same time.

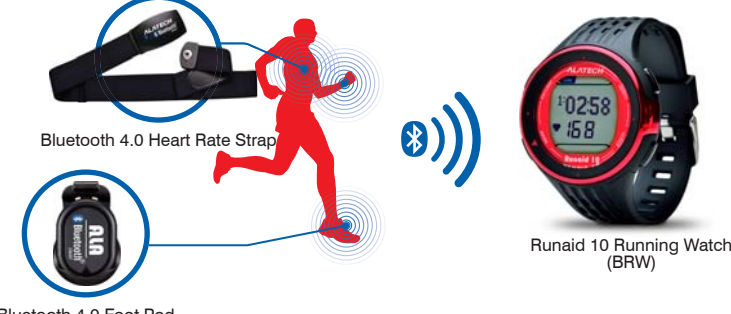

Bluetooth 4.0 Foot Pod

### Exercise together with your smartphone:

Exercise together with your smartphone or mobile devices connected with low power Bluetooth 4.0 technology  $^{\mbox{Note}\,2}.$ 

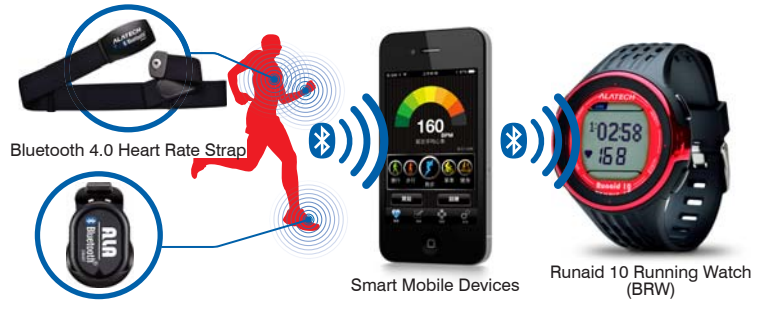

Bluetooth 4.0 Foot Pod

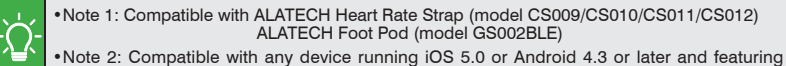

•Note 2: Compatible with any device running iOS 5.0 or Android 4.3 or later and featuring Bluetooth 4.0 (require installation of App: **ALA COACH+**).

 For more information on compatible mobile devices and supported accessories, please refer to page 28 or browse web site at www.alatech.com.

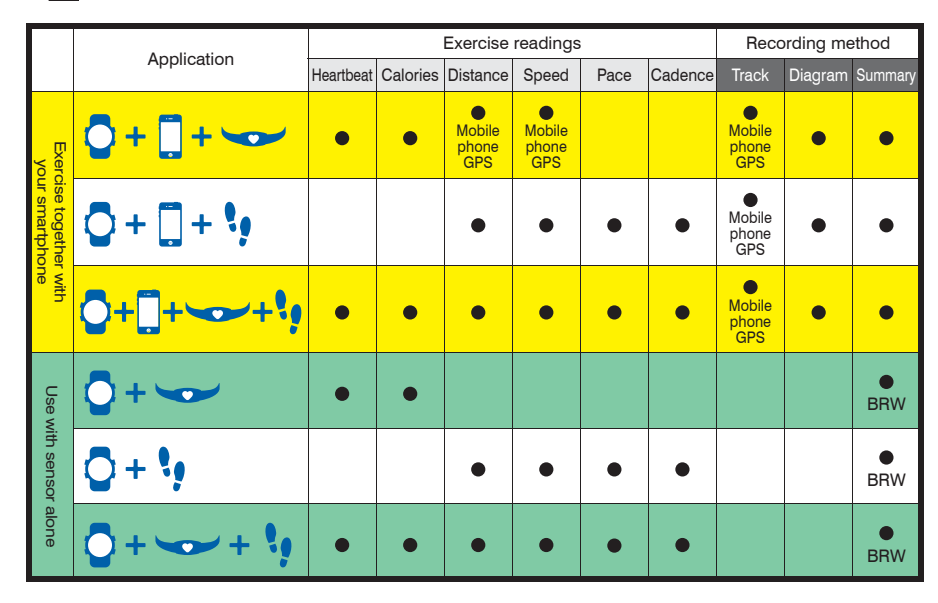

### Operation index:

#### Use with sensors

| Setup   | Setup   | Pair with sensor | Basic      | Select           | Start      | Browse     |
|---------|---------|------------------|------------|------------------|------------|------------|
| Hot Key | sensor  |                  | setup      | training program | exercising | records    |
| Page 15 | Page 14 | Page 10-11       | Page 12-17 | Page 18-19       | Page 20-21 | Page 22-24 |

#### Exercise together with your smartphone

| Install App | Setup<br>Hot Key | Pair with<br>mobile devic | e Pair with sensor                                              | Sync setup    | Start<br>exercising |
|-------------|------------------|---------------------------|-----------------------------------------------------------------|---------------|---------------------|
| Page 28     | Page 15          | Page 29                   | Please refer to operati<br>manual included with<br>your sensors | on Page 30-31 | Page 32             |

•Please pair the optional sensor device with your BRW before its first use.

Please complete the following pairing before using it together with smartphone for the first time:

1.Pair this watch with your smartphone or mobile device. 2.Pair the optional sensor with your smartphone or mobile device.

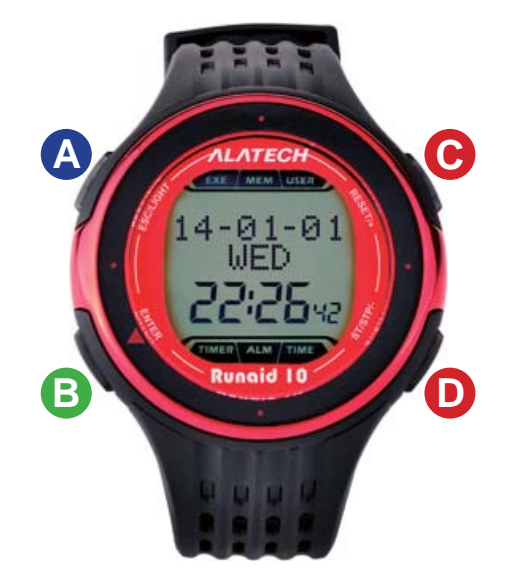

| Key | Name      | Function                                                                                                    |
|-----|-----------|----------------------------------------------------------------------------------------------------|
|     | ESC/LIGHT | <ul> <li>Press to exit</li> <li>Press and hold to turn on the backlight</li> <li>End exercising in Exercise (EXE) mode</li> </ul>                                                          |
| B   | ENTER/▼   | <ul> <li>Press to enter and confirm</li> <li>In the main scree, this may be the<br/>Exercise Hot Key or<br/>Smartphone Hot Key</li> <li>Start exercising in Exercise (EXE) mode</li> </ul> |
| С   | RESET/+   | <ul> <li>Scroll pages</li> <li>Setup (increase) values</li> <li>Reset Stopwatch or Countdown Timer</li> </ul>                                                                              |
| D   | ST/STP/-  | <ul> <li>Scroll pages</li> <li>Press to decrease setup values</li> <li>Press to start/stop the Stopwatch or<br/>Countdown Timer in <b>TIMER</b> mode</li> </ul>                            |

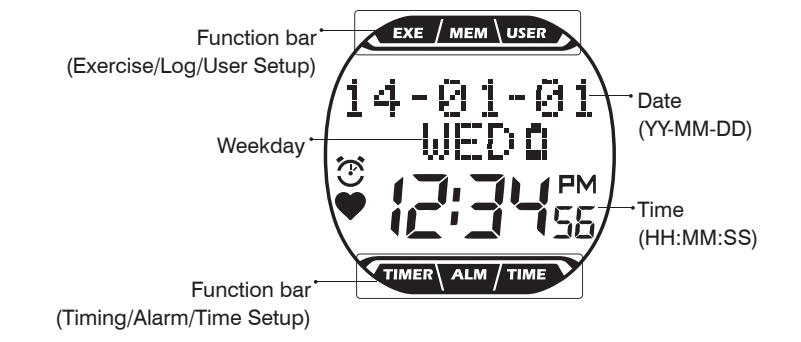

| Symbol       | Name                            | Symbol | Name              |
|--------------|---------------------------------|--------|-------------------|
| (÷)          | Alarm                           |        | Exercise Mode     |
|              | Heartbeat                       | MEM    | Log Function      |
| RM           | AM                              | USER   | User Setup        |
| РМ РМ        |                                 | TIMER  | Timer Function    |
| Û            | Battery Low<br>Indicator        | ALM    | Daily Alarm Setup |
| <b>≥</b> ¶2€ | Target<br>Achievement<br>Trophy | ТІМЕ   | Date/Time Setup   |

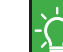

•The main screen display full function bar at top and bottom of screen along with current date and time.

•The screen displays symbol of currently active mode or the one you are about to enter into.

Getting to Know Your Runaid 10 1-4 Switch the Function Mode

### -4 Switch the Function Mode

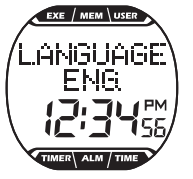

When using your product for the first time, press any key to turn on Runaid 10 BRW and use Key C or D to select to LANGUAGE: ENG. (English), DEU. (Deutsch), FRAN. (Français), Español, ITA. (Italiano), PORT. (Português)<sup>Note 1</sup>, press Key B to confirm and complete **LANGUAGE SETTINGS**. After completing the language selected at the first time, please refer to below instructions for use this product.

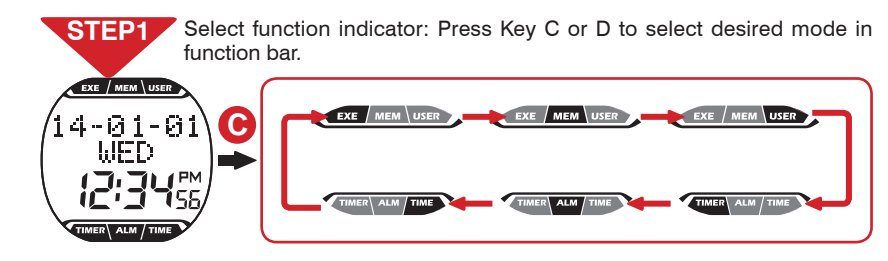

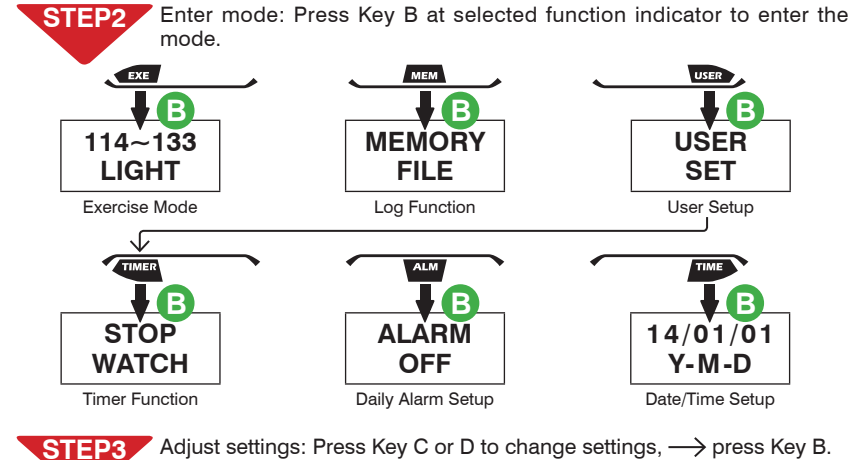

STEP4 Exit: Press Key A<sup>Note 2</sup> 2~3 times in any window to exit to the main screen.

Note 1: If you have already setup the Language Settings once, you can change it by going to USER SET > LANGUAGE. (Page 13)
 Note 2: Press and hold key A to turn on backlight. Press, instead of press and hold, it to exit or the backlight would be turned on.

#### Function modes:

| Function indicator | Symbol name                      | Description                                                                                                    |
|--------------------|----------------------------------|----------------------------------------------------------------------------------------------------|
| EXE                | EXERCISE<br>(Exercise Mode)      | <ol> <li>Your BRW comes with low, moderate, and<br/>high exercise intensity and customizable train-<br/>ing programs including: target heart rate zone<br/>and target time, distance, steps, and calories.<br/>(Page 18-19)</li> <li>Execute training program and view instant ex-<br/>ercise information. (Page 20-21)</li> </ol> |
| мем                | MEMORY<br>(Log Function)         | <ol> <li>You can keep up to 18 records.</li> <li>Browse, upload, and delete file. (Page 22-23)</li> <li>View total exercise amount including accumulated exercise time, distance, steps and energy total burnt. (Page 24)</li> </ol>                                                                                               |
| USED               | <b>USER SET</b><br>(User Setup)  | <ol> <li>Setup personal data and change language<br/>settings. (Page 13)</li> <li>Sensor setup. (Page 14)</li> <li>Pairing. (Page 10-11)</li> <li>Calibrating with your Foot Pod. (Page 25)</li> <li>Switch Hot Key. (Page 15)</li> <li>Exercise setup page. (Page 16-17)</li> <li>Sync. with smartphone. (Page 30-31)</li> </ol>  |
| TIMER              | <b>TIMER</b><br>(Timer Function) | 1.Timing with stopwatch. (Page 26)<br>2.Enter the countdown timer screen. (Page 26)                                                                                                    |
| ALM                | ALARM SET<br>Daily Alarm Setup   | Open and Setup alarm. (Page 27)                                                                                                    |
| TIME               | TIME SET<br>(Date/Time Setup)    | Setup date and time. (Page 12)                                                                                                    |

∕₽

SET

HRM

### 2-2 Pair with Your Foot Pod

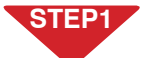

Press Key C to point to **USER** in the function bar  $\longrightarrow$  Key B  $\longrightarrow$  Key C to point to **PAIRING SET** -> Key B.

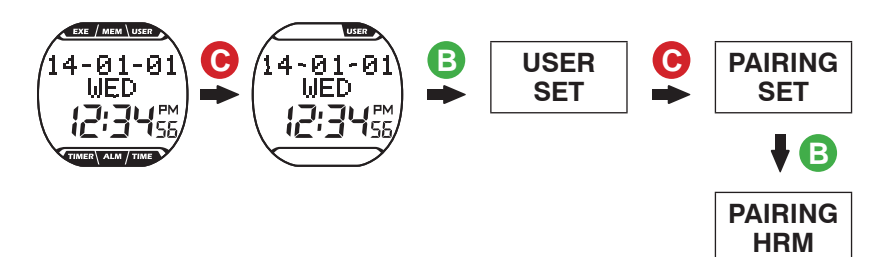

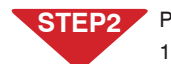

#### Pairing steps:

2-1 Pair with Your HRM

- **1.PAIRING HRM** window  $\rightarrow$  press Kev B to create Bluetooth connection and start pairing.
- 2. Paired successfully, message **OK** prompts,  $\rightarrow$  press Key A to exit. Pairing failed, message **NO DEV** prompts, — press Key A to exit to

3.Pairing completed, press Key A to return to the main screen.

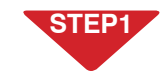

Press Key C to point to **USER** in the function bar  $\rightarrow$  Key B  $\rightarrow$  Key C to point to **PAIRING SET**  $\rightarrow$  Key B  $\rightarrow$  Key C to point to **PAIRING** STRIDE.

C В USER C PAIRING 01-03 ۰Й Г-Й WED. WED SET PAIRING C PAIRING STRIDE

### STEP2

- Pairing steps:
- 1. PAIRING STRIDE window -> press Key B to create Bluetooth connection and start pairing.
- 2. Paired successfully, message **OK** prompts, —> press Key A to exit. Pairing failed, message **NO DEV** prompts, — press Key A to exit to

3. Pairing completed, press Key A to return to the main screen.

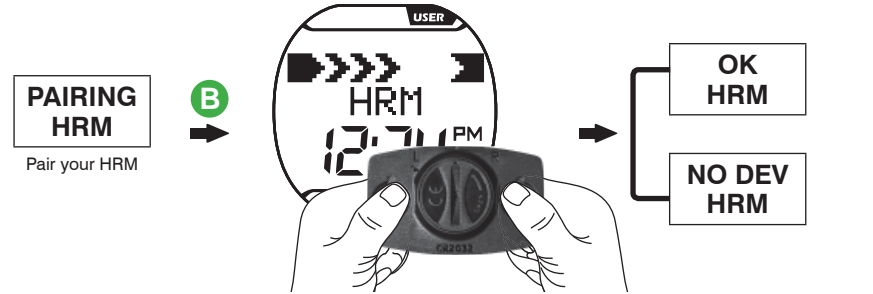

Please refer to the heart rate strap manual on wearing it properly, or press and hold the metal button at the back of the heart rate sensor (HRM) with both hands until the "OK" message prompts in your BRW.

Make sure HRM is set to "ON" in the Sensor Setup window. (Page 14)

•Keep your heartbeat sensor and BRW within 10cm from each other. Keep both away from other Bluetooth devices to prevent incorrect pairing.

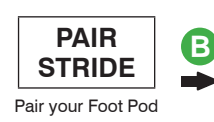

<u>/!\</u>

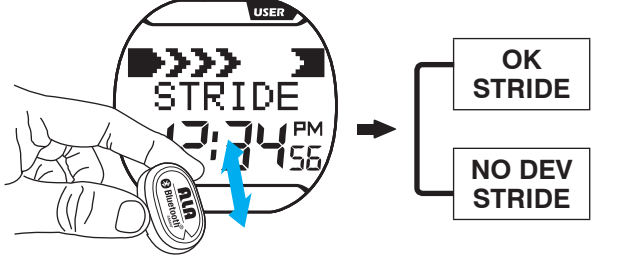

Please shake your Foot Pod up and down until the "OK" message displays in your BRW.

Make sure STRIDE is set to "ON" in the Sensor Setup window. (Page 14)

 Activate your Foot Pod before pairing (shake it or run or walk for some 20 steps). Your Foot Pod remains awake for one minute. It goes back to sleep mode again if no Bluetooth connection is enabled.

•Keep your Foot Pod and BRW within 10cm from each other. Keep both away from other Bluetooth devices to prevent incorrect pairing

### 3-1 Date/Time Setup

Please Setup your basic data before using your BRW.

You may Setup your basic data with the ALA COAH+ App on your mobile phone or devices and synchronized it to your BRW. See Page 30-31 for its operation.

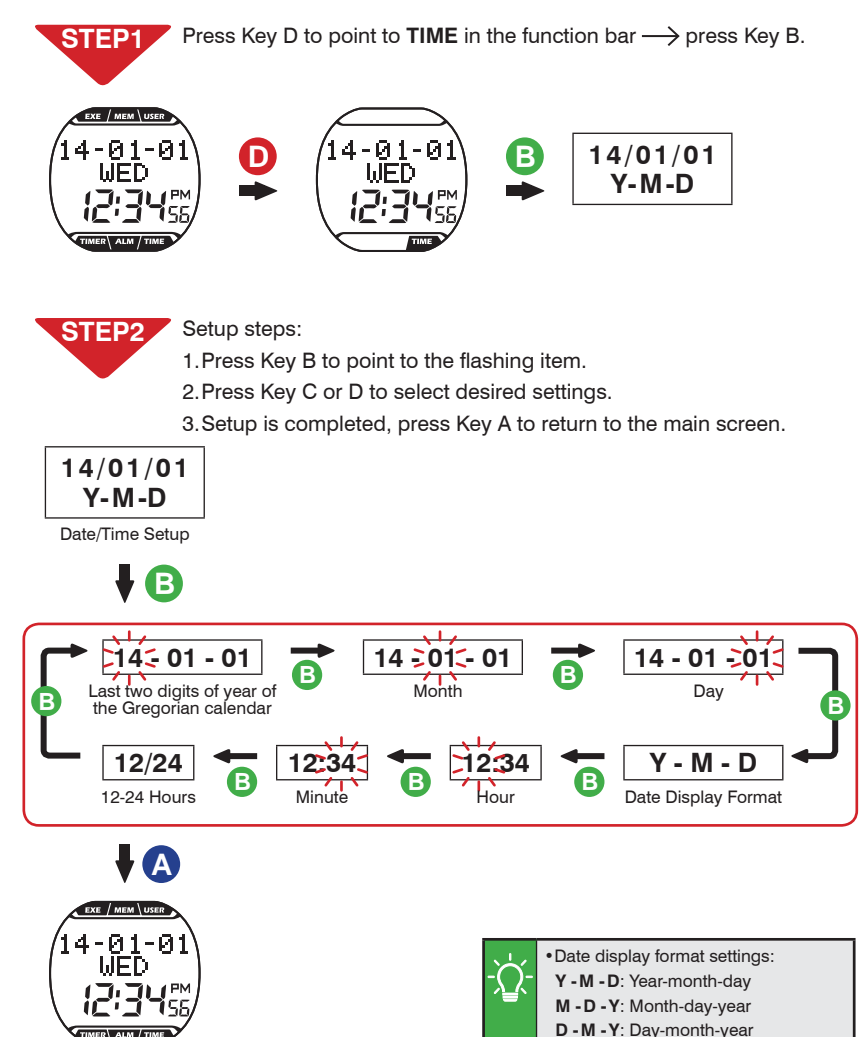

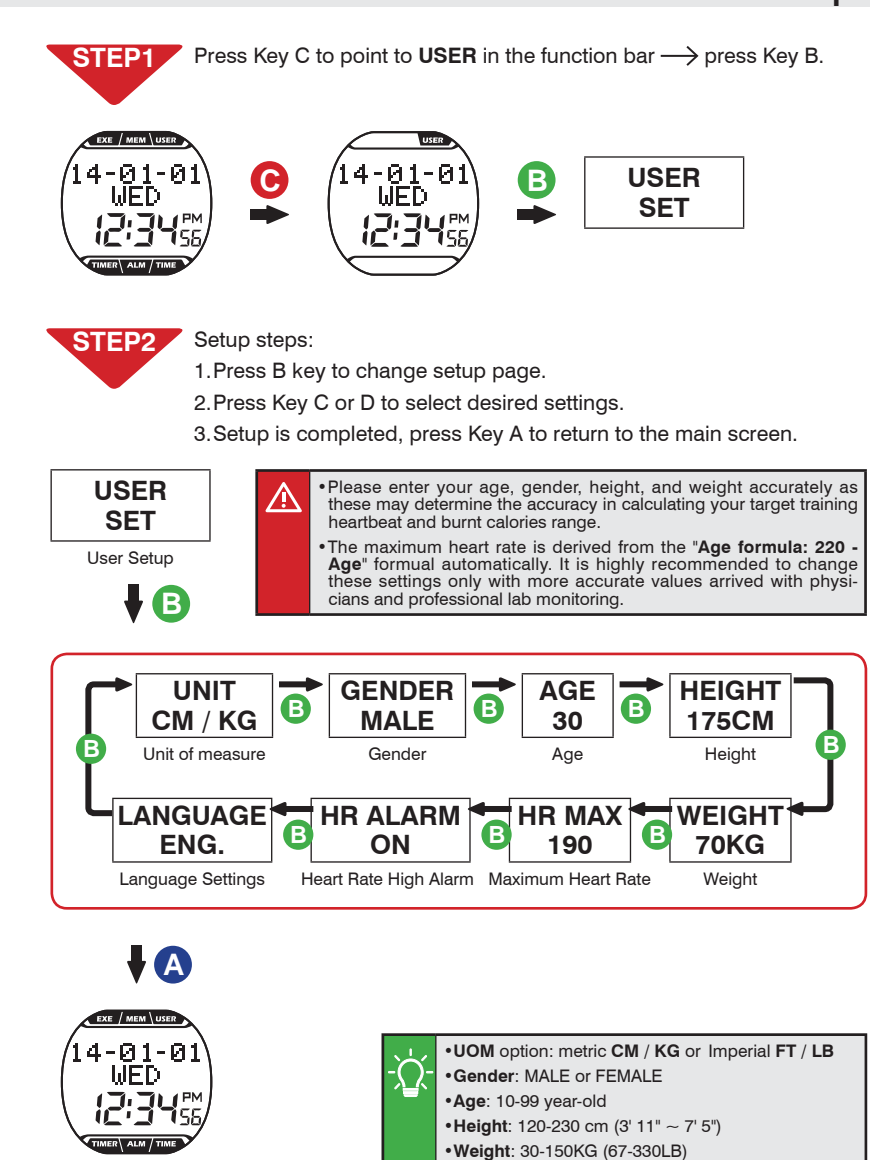

Maximum Heart Rate: 130-220bpm

·Heart Rate High Alarm: ON or OFF

#### Baisc Setup

### 3-3 Sensor Setup

Setup steps:

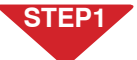

STEP2

Press Key C to point to **USER** in the function bar  $\longrightarrow$  Key B  $\longrightarrow$  Key C to point to SENSOR SET.

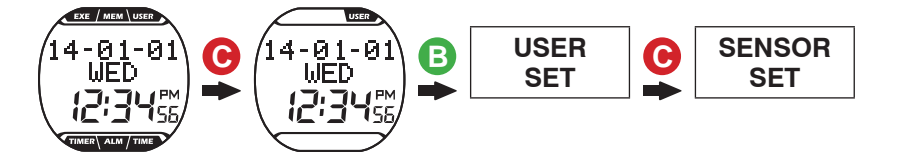

1. Press Key B to switch between HRM or STRIDE setup window.

3. Setup is completed, Press Key A to return to the main screen.

STRIDE

OFF

ON

2. Press Key C to select ON (connect) or OFF (disconnect).

В

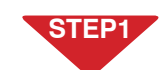

Press Key C to switch the function bar to **USER**  $\rightarrow$  Key B  $\rightarrow$  Key D to point to HOT KEY SET.

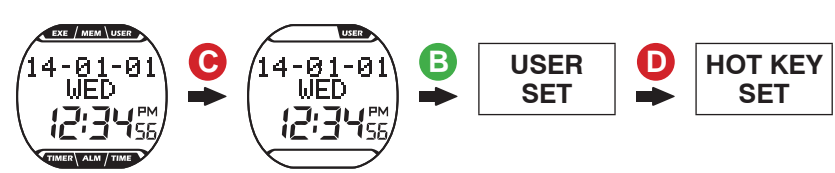

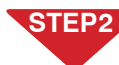

#### Setup steps:

1. Press Key B to enter the HOT KEY SET window.

2. Press Key C to switch between Hot Keys:

CONNECT PHONE (Smartphone Hot Key) or

CONNECT SENSOR (Exercise Hot Key)

3. Setup is completed, press Key A to return to the main screen.

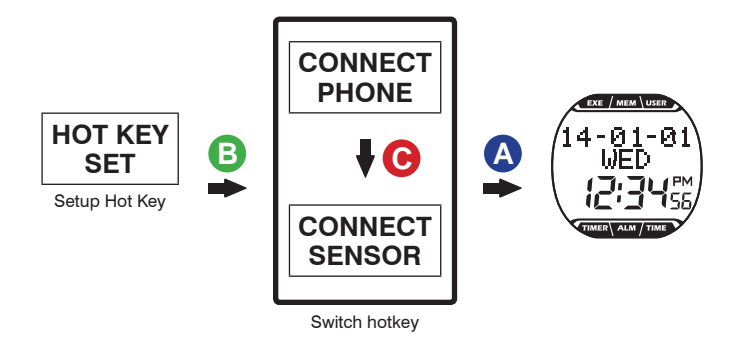

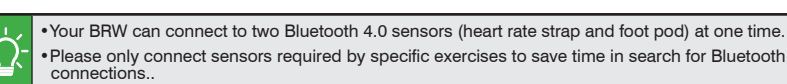

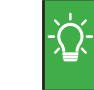

 After CONNECT PHONE is set to the HOT KEY, press Key B in the main screen to enter the smartphone exercise sync. screen. (See Page 32 Smartphone Exercise Sync. for detail.) After CONNECT SENSOR is set to the HOT KEY press Key B in the main screen to enter the

Training with sensors. (See page 20-21 for sensor tutorial.

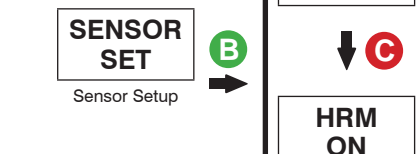

Setup heart rate strap

HRM OFF

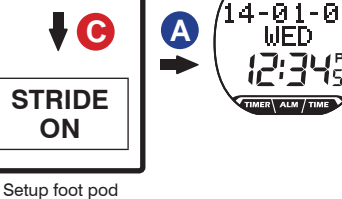

### 3-5 Exercise Page Setup

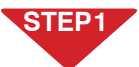

Press Key C to point to USER in the function bar → Key B → Key D to point to EXE PAGE SET.

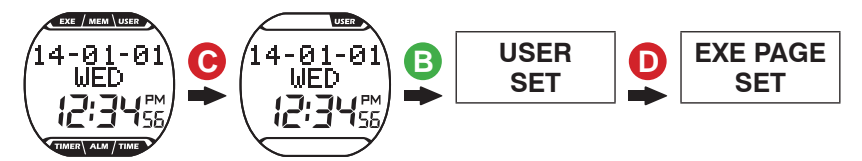

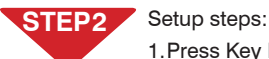

1. Press Key B to change setup page.

2. Press Key C to select ON or OFF.

3. Setup is completed, press Key A to return to the main screen.

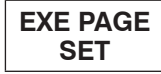

Exercise Page Setup

## ₹₿

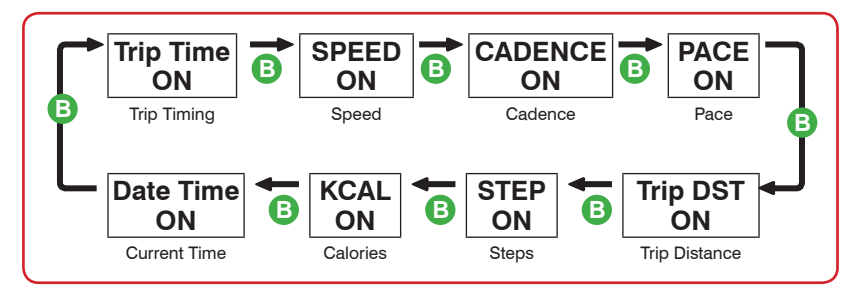

**↓** (A)

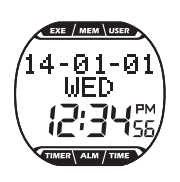

| Exercise | pa | ge: |
|----------|----|-----|
|          |    |     |
|          |    |     |

| Exercise page | Name                                                                                                    | Description                                                                                                    |
|---------------|----------------------------------------------------------------------------------------------------|----------------------------------------------------------------------------------------------------|
| Trip Time     | Trip Timing                                                                                                    | •Display format: HH:MM:SS                                                                                                    |
| SPEED*        | <ul> <li>Speed *</li> <li>Speed *</li> <li>Kilometers (Miles) run per hour</li> <li>Display in metric unit: KPH (KM per Hour</li> <li>Display in Imperial unit: MPH (Mile per Hour)</li> </ul> |                                                                                                    |
| CADENCE*      | Cadence*                                                                                                    | <ul> <li>Steps per minute</li> <li>In unit of stride (one step by left and right feet together)</li> <li>Display unit: SPM (Stride per Minute)</li> </ul> |
| PACE*         | Pace*                                                                                                    | <ul> <li>Minutes it takes to run one kilometer (mile)</li> <li>Display in metric unit: min / KM</li> <li>Display in Imperial unit: min / ML</li> </ul>    |
| Trip DST*     | Trip Distance*                                                                                                    | •The minimum metric display unit: <b>0.1 KM</b><br>•The minimum Imperial display unit: <b>0.1 ML</b>                                                      |
| STEP*         | Steps*                                                                                                    | •Every step, either by left or right foot,<br>is one step                                                                                                 |
| • **          | Heartbeat**                                                                                                    | Heartbeat per minute     Display unit: BPM (Heartbeat per Minute)                                                                                         |
| KCAL**        | Calories**                                                                                                    | •Display in unit of <b>Kcal</b> (Cal.)                                                                                                    |
| Date Time     | Current Time                                                                                                    | Display current time and date                                                                                                    |

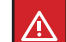

\* Display together with foot pod.

\*\* Display together with heart rate strap.

Exercise Mode 4-1 Setup Training Target

## 4-1 Setup Training Target

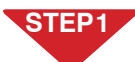

Press Key C to point to EXE in the function bar — press Key B.

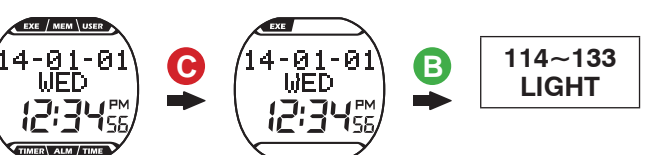

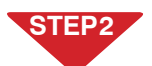

Setup steps: 1.Press Key C to change the training program page.

2.After pointing to customizable training targets (e.g. green labeled area), → press Key B to enter and select flashing items, → press Key C or D to change settings.

### 114~133 LIGHT

# **↓ C**

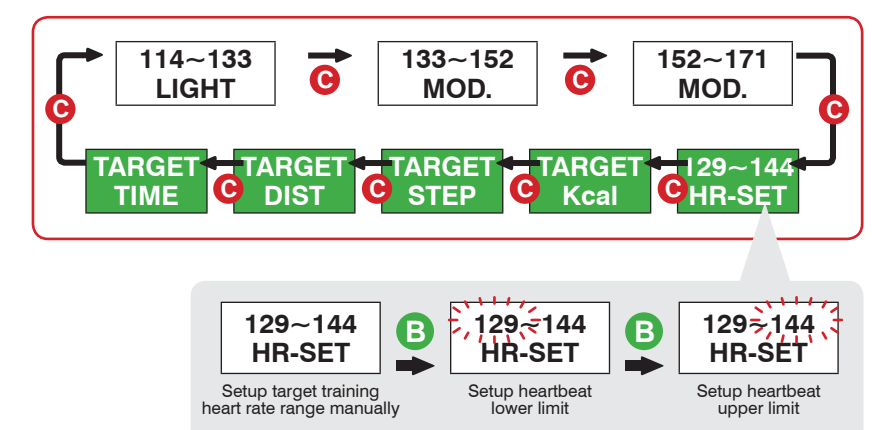

### Training program:

| Training program  | Name                                               | Description                                                                                                    |  |  |
|-------------------|----------------------------------------------------|----------------------------------------------------------------------------------------------------|--|--|
| 114~133*<br>LIGHT | Light*                                             | <ul> <li>Intensity: 60~70% of the maximum heart rate.</li> <li>Application: health upkeep and weight control.</li> </ul>               |  |  |
| 133~152*<br>MOD.  | Medium*                                            | <ul> <li>Intensity: 70~80% of the maximum heart rate.</li> <li>Application: aerobic exercise and advanced fitness training.</li> </ul> |  |  |
| 152~171*<br>HARD  | Strong*                                            | <ul> <li>Intensity: 80~90% of the maximum heart rate.</li> <li>Application: sports games and athletic training.</li> </ul>             |  |  |
| 129~144<br>HR-SET | Setup Target<br>Heart Rate Zone<br>Limits Manually | • Setup range: 129-144<br>lower limit<br>70-144 bpm 144-220 bpm                                                                        |  |  |
| TARGET<br>Kcal    | Target Burning<br>Calorie                          | •Setup range: 50-10,000 Kcal.                                                                                                    |  |  |
| TARGET<br>STEP    | Target Steps                                       | •Setup range: 500-99,500 steps.                                                                                                    |  |  |
| TARGET<br>DIST    | Target<br>Distance                                 | <ul> <li>Setup range in metric unit: 0.5-999.9 kilometer.</li> <li>Setup range in Imperial unit: 0.5-619.5 miles.</li> </ul>           |  |  |
| TARGET<br>TIME    | Target Training<br>Time                            | • Setup range: 0:30 0:30<br>0-99 hours 5-55 minutes                                                                                    |  |  |
|                   |                                                    |                                                                                                    |  |  |

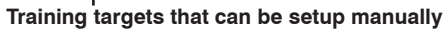

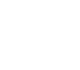

- Training program marked with "\*" symbol is calculated by your BRW system according to your age setup. You may customize the target heart rate range with the HR-SET program.
  - •The upper and lower limit of heartbeat varies with your age. Please choose and set a proper training target on the basis of your physical fitness before every exercise session.
  - •After a custom training target is achieved, a champion trophy = 2 displays along with the results, press C Key to page through the results. Press A Key to exit and choose to save the record.

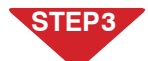

Setup completed:

Press Key A to exit to the main screen.

Or press Key B  $\longrightarrow$  to start exercising.(See page 20-21 for sensor tutorial.)

### 4-2 Training with Sensor

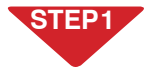

Enter the Exercise mode and select training program (see Step 1 and 2 on page 18).

# STEP2

#### Start exercising:

In the window of selected training program  $\rightarrow$  press Key B to create Bluetooth connection,  $\rightarrow$  sensor searched and ready,  $\rightarrow$  start auto timing.

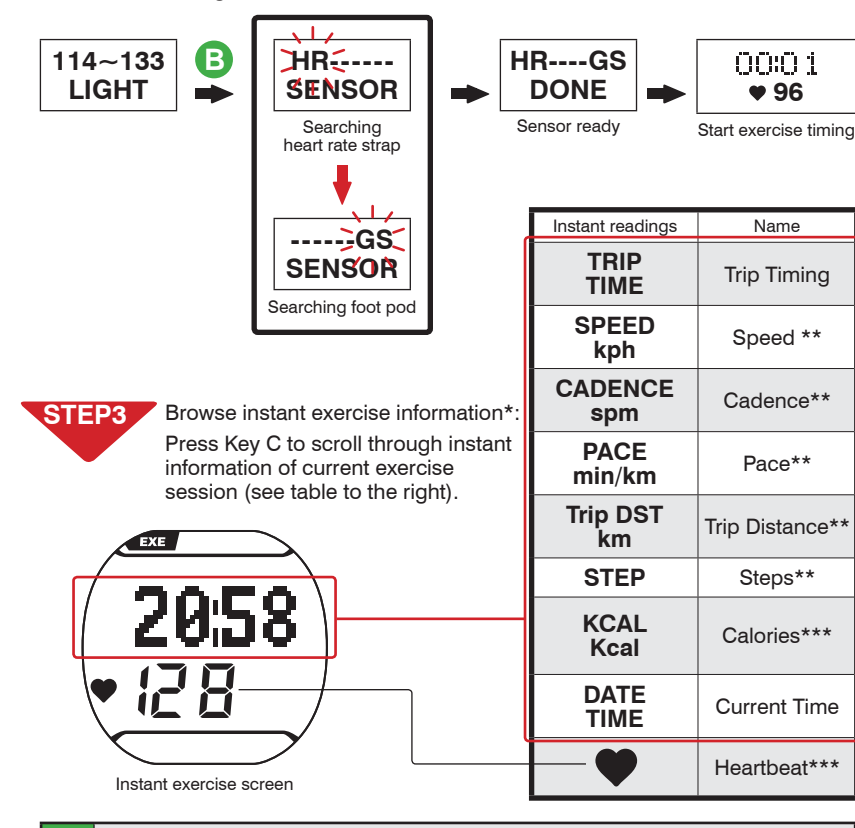

\*When browsing the current exercise session's instant information, the screen shows name of the reading for about 1 second and then its value.

- \*\* Value of speed, cadence, pace, trip distance, and steps show up only when a foot pod is used together.
- \*\*\* Value of heartbeat and calories show up only when a heart rate strap is used together.

• If you have set HOT KEY to **CONNECT SENSOR** you may skip the training program selection by pressing key B in the main screen to start exercise timing directly. (Page 15)

#### End exercising:

Press Key A to end,  $\longrightarrow$  Key C to select **YES/NO** to exit,  $\longrightarrow$  Key B to confirm,  $\longrightarrow$  press Key C to browse results of current exercise session,  $\longrightarrow$  press Key A to exit,  $\longrightarrow$  Key C to select **YES/NO** to save results,  $\longrightarrow$  Key B to confirm,  $\longrightarrow$  exit to the main screen after save.

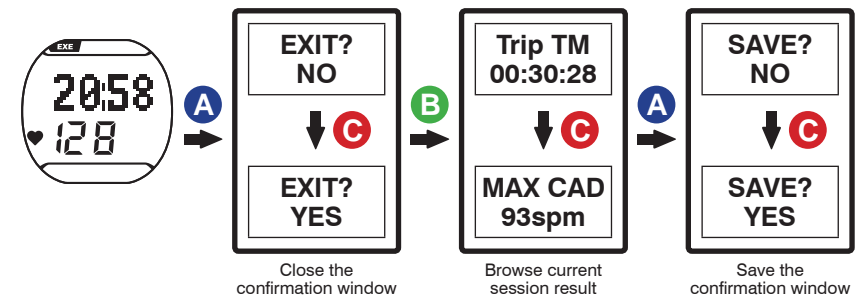

#### Results of current exercise session:

| Current session<br>result page | Name          | Current session<br>result page | Name            |
|--------------------------------|---------------|--------------------------------|-----------------|
| Trip TM                        | Exercise time | AVG SPD                        | Average         |
| 00:30:28                       |               | 6.9kph                         | speed           |
| Trip DST                       | Distance      | MAX SPD                        | Maximum         |
| 3.8km                          |               | 6.9kph                         | speed           |
| STEP                           | Steps         | AVG PACE                       | Average         |
| 4843                           |               | 08:14                          | pace            |
| KCAL                           | Calories      | MAX PACE                       | Maximum         |
| 281                            |               | 06:14                          | pace            |
| AVG HRM                        | Average       | AVG CAD                        | Average cadence |
| 160bpm                         | heartbeat     | 73spm                          |                 |
| MAX HRM                        | Maximum       | MAX CAD                        | Maximum         |
| 172bpm                         | heartbeat     | 93spm                          | cadence         |

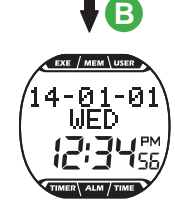

Precautions before exercising:
 Alexa sure the optional constants

- 1.Make sure the optional sensor has been paired with your BRW. (Page 10-11)
- 2.Set the BRW Hot Key to CONNECT SENSOR. (Page 15)
- 3.Please only connect sensors required by specific exercises to save time in search for Bluetooth connections. (Page 14)
- 4.Activate your foot pod before using it (shake it or run or walk 20 steps). Your foot pod remains awake for one minute. It goes back to sleep mode again if no Bluetooth connection is enabled.
- 5.In case your BRW lost connection with the sensor during exercise, the message "LINK HR or LINK GS" prompts, → press Key C to select option YES or NO, → press Key B to confirm your choice. If you choose option YES, your BRW starts searching for the sensor again, →searched successfully, → continue timing. If you choose option NO, your BRW continues the timing without searching for the sensor.

Exercise Mode 4-2 Training with Sensor

Log Function

#### Log Function 5-1 Browse, Upload, and Delete File

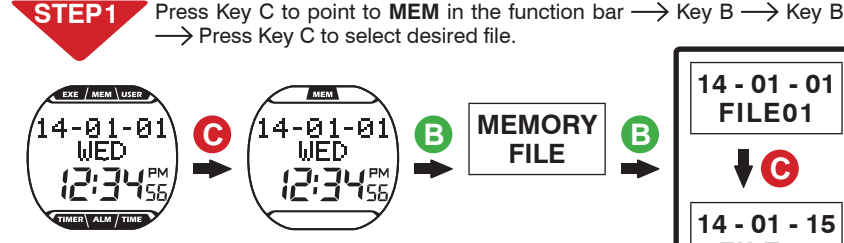

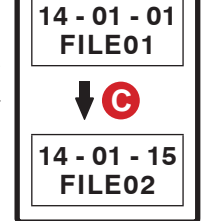

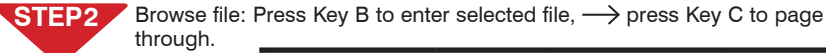

14 - 01 - 01

FILE01

22

|   | File contents page  | Name                 | File contents page   | Name               |
|---|---------------------|----------------------|----------------------|--------------------|
| B | Trip TM<br>00:30:28 | Exercise<br>time     | AVG SPD<br>6.9kph    | Average<br>speed   |
| • | Trip DST<br>3.8km   | Distance             | MAX SPD<br>6.9kph    | Maximum<br>speed   |
|   | STEP<br>4843        | Steps                | AVG PACE<br>00:08:14 | Average<br>pace    |
|   | KCAL<br>281         | Calories             | AVG CAD<br>73spm     | Average<br>cadence |
|   | AVG HRM<br>160bpm   | Average<br>heartbeat | MAX CAD<br>93spm     | Maximum<br>cadence |
|   | MAX HRM<br>172bpm   | Maximum<br>heartbeat |                      |                    |
|   | <b>F</b> C          |                      |                      |                    |

|                    | · · ·                                              |
|--------------------|----------------------------------------------------|
| File contents page | Description                                        |
| VIEW<br>LAPS       | Select to view<br>single lap data<br>(See STEP 3.) |
| UPLOAD<br>FILE     | Upload file<br>(See STEP 4.)                       |
| DELETE<br>FILE     | Delete file<br>(See STEP 5.)                       |

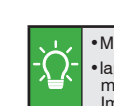

 Maximum number of laps: 42. · lap equivalence: metric: one kilometer per lap. Imperial: one mile per lap.

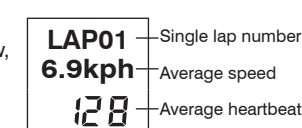

#### Single lap data: In the VIEW LAP window, STEP3 $\rightarrow$ press Key B to enter,

 $\rightarrow$  press Key C to view single lap data.

### 5-1 Browse, Upload, and Delete File

#### STEP4 Uploading file:

- 1.Open ALA COACH+ App>Settings>My Sensors>Sports Watch> Sports Watch Data Import > SMART WATCH.
- 2.In the BRW UPLOAD FILE window, press Key B to create Bluetooth connection,  $\rightarrow$  connected,  $\rightarrow$  press App **Start** button.
- 3.After the uploading is completed, the App prompts OK,  $\rightarrow$  press the **Save** button,  $\rightarrow$  press the button at upper left corner to exit, press Key A at your BRW to exit.

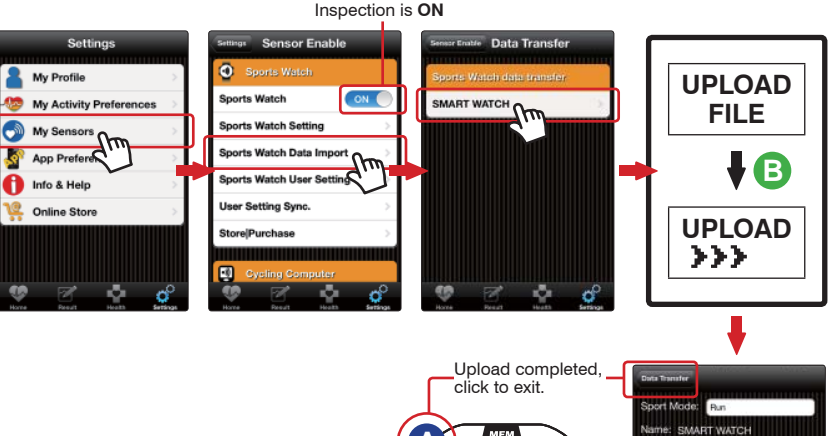

### MEM Α UPLOAD **}}** OK

#### Precautions on file uploading:

- 1. Make sure the mobile device has paired with your BRW. (Page 29)
- 2.Check the mobile device > Setup > Bluetooth® system and ALA COACH+ App > Settings > My Sensors > Sports Watch is ON.

#### STEP5 Deleting file:

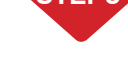

/!\

In the **DELETE FILE** window, press Key B to enter,  $\rightarrow$  press Key C to select NO/YES,  $\longrightarrow$  press Key B to confirm.

## STEP6

Completed, press key A to return to the main screen.

Finished

#### Log Function

### -3 View Exercise Statistics

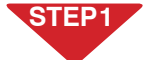

Press Key C to point to **MEM** in the function bar  $\longrightarrow$  Key B  $\longrightarrow$  Key C to point to MEMORY STAT.

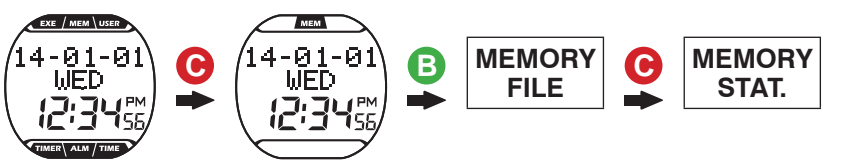

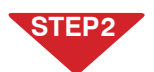

View accumulated amount: Press Key B to enter the **MEMORY STAT**. page,  $\rightarrow$  press Key C to page through.

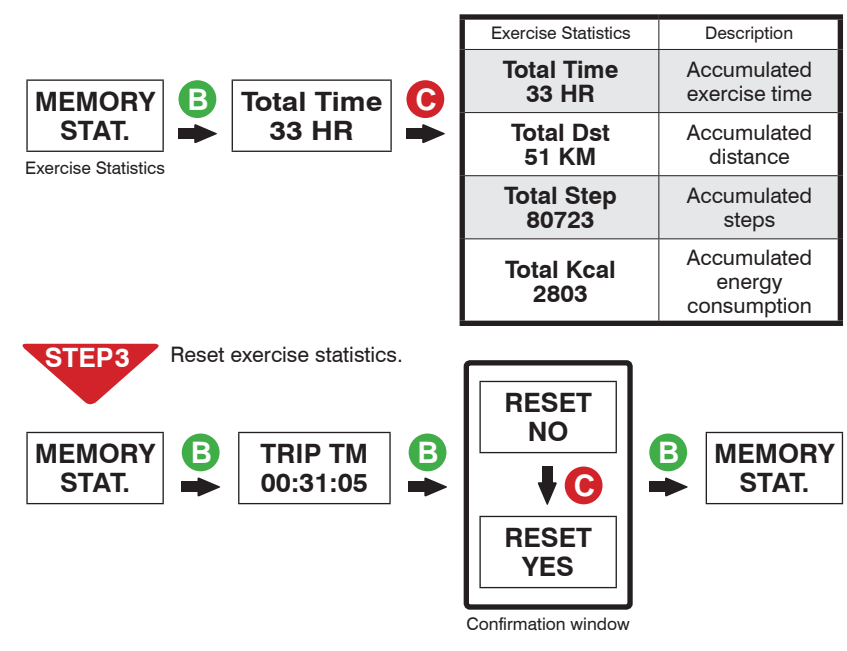

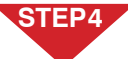

Completed, press Key A to return to the main screen.

Press RESET to clear total exercise amount data

•The RESET function does not erase the exercise file. To delete it, go to MEMORY FILE and select individual file for deletion.

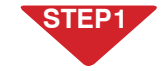

SET

Press Key C to point to **USER** in the function bar  $\longrightarrow$  Key B  $\longrightarrow$  Key C to point to STRIDE SET.

Calibrating with Your Foot Pod (6)

4-01-01 C В USER C STRIDE WED WED SET SET

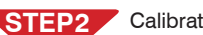

Calibrating steps:

1. Press Key B to enter the STRIDE SET window.

- 2. Press Key C to select calibration method,  $\rightarrow$  press Key B to confirm.
- 3. Press Key C to select distance calibration, ---> press Key B to confirm.  $\rightarrow$  enter the WAKE SENSOR screen.  $\rightarrow$  foot pod found.  $\rightarrow$ countdown **3 2 1 GO!**  $\rightarrow$  start calibrating.
- 4. After running (walking) selected calibration distance, ----> press Key B to end.
- 5. Calibrated successfully, message **COMPLETE** prompts.  $\rightarrow$  press STRIDE Kev A to exit.
  - Calibration failed, message FAIL prompts, ---> press Key A to exit to **STRIDE SET**  $\rightarrow$  and starts from STEP 2 again.

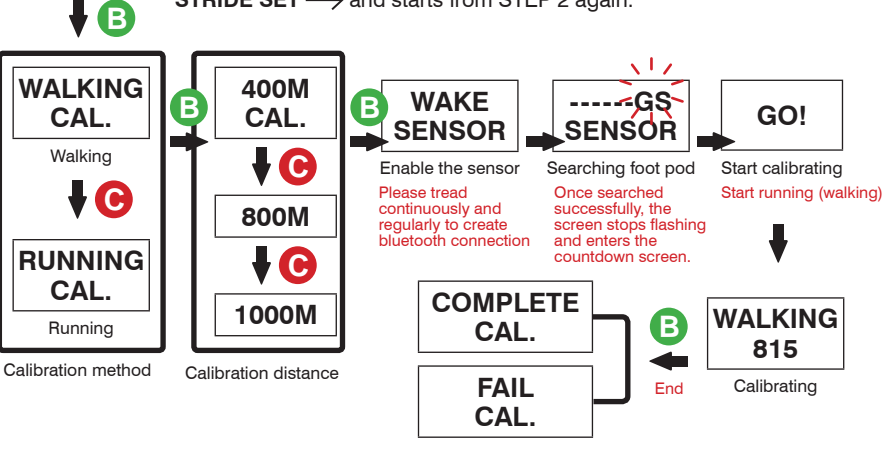

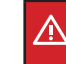

 Please calibrate at sports field with standard 400m runway. Run or walk in the inner most runway in steady speed and the same pace. Press key B to end once you have run through the selected calibration distance, and your BRW save the calibrated distance automatically.

Please calibrate at distance 800m or more to get better calibration result.

 Accuracy of measured distance may vary with step size, road surface quality, and inclination even after calibration

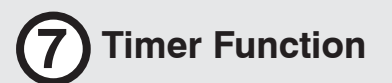

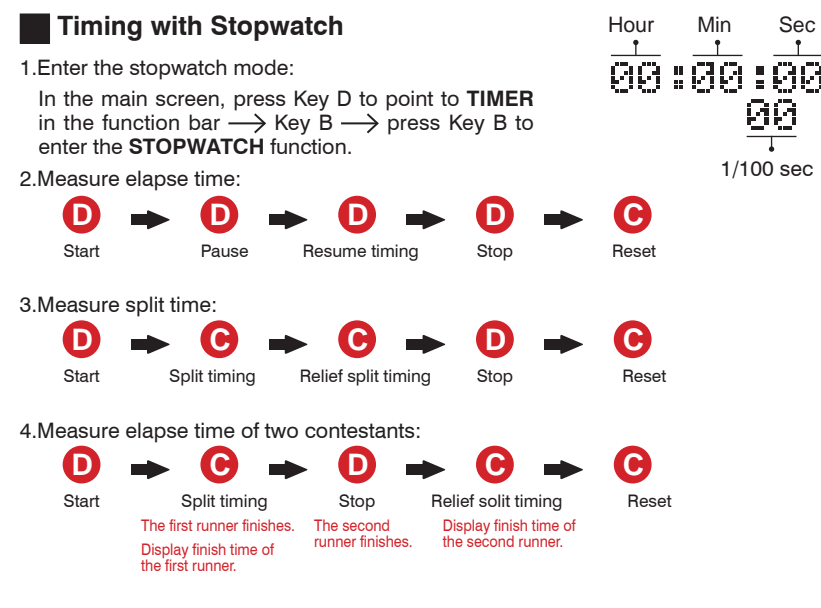

5.Measurement completed, press Key A to return to the main screen.

### Countdown Timer

1.Enter the countdown timer screen:

Press Key D to point to **TIMER** in the function bar  $\rightarrow$ Key B  $\rightarrow$  Key C to point to **COUNTDOWN TIMER**  $\rightarrow$  press Key B.

2.Setup countdown time:

Press Key B to point to flashing setup item,  $\longrightarrow$  press Key C or D to setup desired value and  $\longrightarrow$  press Key B to confirm.

Hour

Min

Sec

3.Use the countdown timer:

Press Key D to start countdown,  $\longrightarrow$  press Key D again to pause/resume countdown.

To stop timing, press Key D  $\longrightarrow$  Key C to reset the countdown time to its initial value.

- 4.After countdown to zero, your BRW buzzes,  $\longrightarrow$  press any Key to stop, and the countdown time resumes to its initial value.
- 5.Measurement completed, press Key A to return to the main screen.

1. Enter the alarm setup window:

In the main screen, press Key D to point to ALM in the function bar  $\longrightarrow$  press Key B.

- 2.Setup steps: Press Key C to **ON/OFF** alarm, → press Key B to move to flashing setup item, → press Key C or D to setup desired value.
- 3. Setup is completed, Press Key A to return to the main screen.

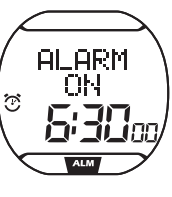

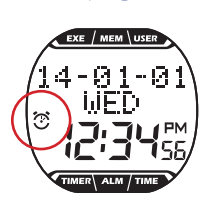

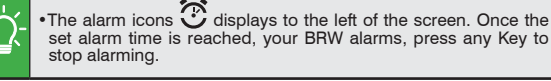

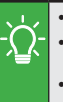

•Stopwatch timing unit: 1/100 second. Timing limit: 23:59:59.99.

• The stopwatch would continue timing to its limit and start timing again from zero if it is not stopped manually.

•Countdown timer timing unit: 1 second.

 Countdown time range: 1 minute to 24 hours. (You can Setup countdown time in unit of minute or hour.)

•To Setup countdown time of 24 hours, please do the following:

1 Result 🕲

ALA COACH+ FREE LATECH Tech.

ALATECH

E @ Q

Connect to Smartphone or Mobile Device

## Connect to Smartphone or Mobile Device

### 9-1 Install App and Enable the Bluetooth Function

Please install the ALA COACH+ App on your mobile device before connecting to it and open your mobile device's Bluetooth® function for functions including pairing, synchronizing exercises, and file uploading.

Search and install: ALA COACH+

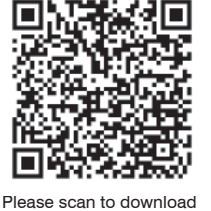

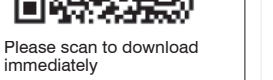

Supported OS: Apple iOS 5.0 or later, Android 4.3 or later

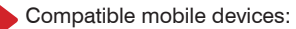

- iPhone 4S or later
- iPod Touch 5 or later
- iPad 3 or later
- iPad mini or later
- HTC One Max
- •HTC One (M8)

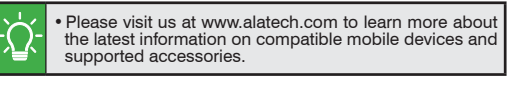

Please make sure you have turned on your mobile device>setup>Bluetooth® system in advance.

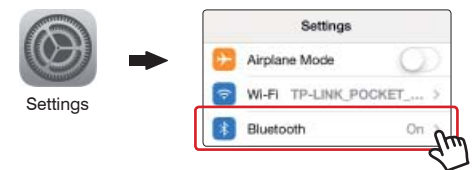

Please pair your optional sensor with the mobile device. (See user manual included with the sensor for the pairing procedure.)

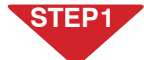

Check your mobile device>Setup>Bluetooth<sup>®</sup> system is open. (see page 28)

9-2 Pair Your BRW with Mobile Device

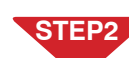

Set BRW Hot Key to **CONNECT PHONE**. (see page 15)

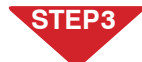

Open ALA COACH+ App>Settings>My Sensors>Sports Watch> Sports Watch Settings>Add New Sensor.

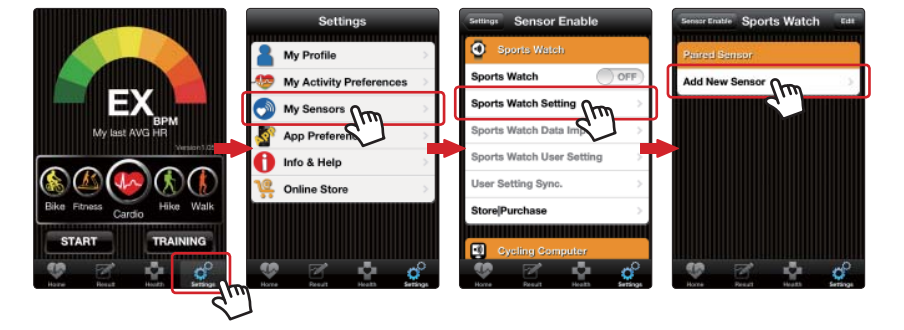

#### STEP4 Pairing steps:

- 1.In BRW main screen, ----> press Key B to create Bluetooth connection.
- 2. Once your BRW is discovered by the App,  $\rightarrow$  press to start pairing.

SMART WATCH

3. Once pairing is completed, the App prompts OK,  $\rightarrow$  press the upper left button to exit the mobile device, and Key A to exit your BRW.

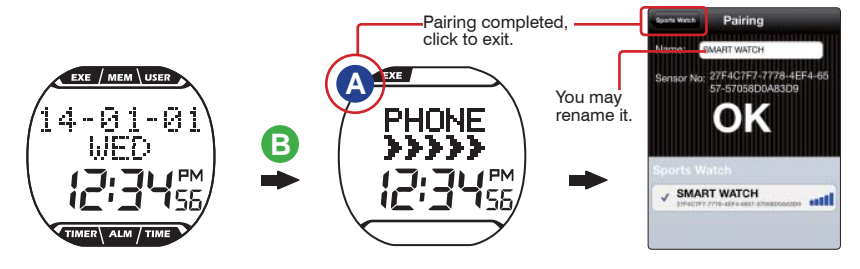

Keep your mobile device and BRW within 10cm from each other and keep both away from other Bluetooth devices to prevent incorrect pairing.

9-3 Synchronize with Smartphone

### 9-3 Synchronize with Smartphone

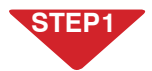

Check your mobile device>Settings>Bluetooth® sytem is open. (see page 28)

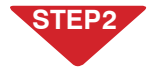

Make sure your smartphone or mobile device has been paired with your BRW otherwise, please pair the two in advance. (see page 29)

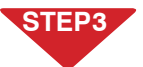

Open ALA COACH+ App>Settings>My Sensors>Sports Watch> Sports Watch User Setting.

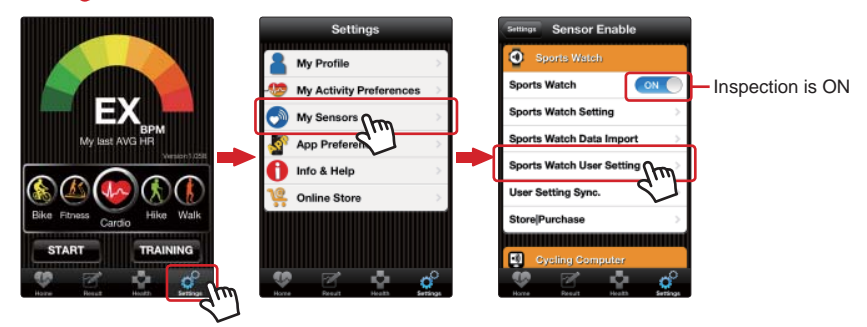

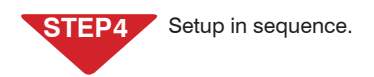

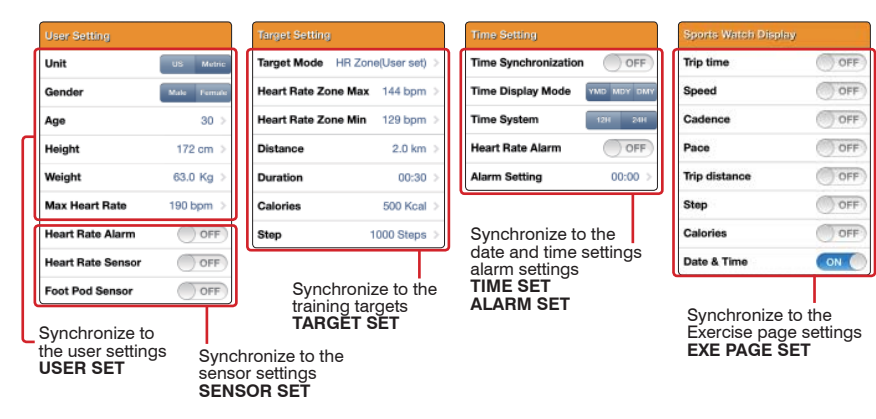

Open ALA COACH+ App>Settings> My Sensors>Sports Watch> User Setting Sync.>SMART WATCH.

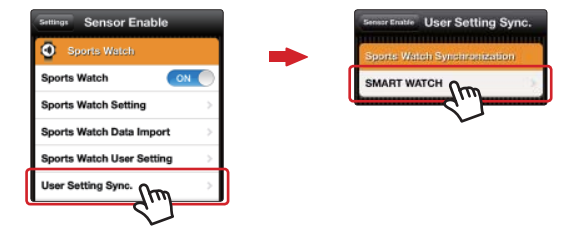

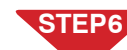

Synchronization steps:

- 1. Press Key C to point to **USER** in the function bar,  $\rightarrow$  Key B  $\rightarrow$  press Key D to point to PHONE SYNC, -> press Key B to create Bluetooth connection, after connected  $\rightarrow$  press the App Start button.
- 2. Once Sync. is completed, the App prompts OK,  $\rightarrow$  press the upper left button to exit the mobile device, and Key A to exit your BRW.

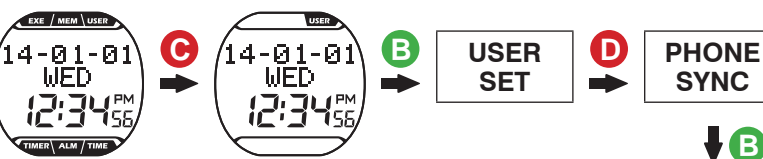

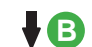

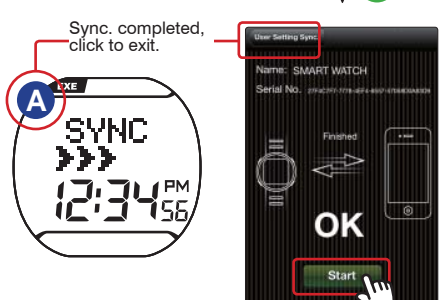

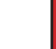

<u>/!</u>\

Check the mobile device > Setup > Bluetooth<sup>®</sup> system and ALA COACH+ App>Settings>My Sensors>Sports Watch is ON.

 Keep your mobile device and BRW within 10cm from each other and keep both away from other Bluetooth devices during synchronization

### 9-4 Smartphone Exercise Sync.

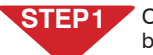

STEP2

Open ALA COACH+ App>Homepage, → scroll to Run → Start button.

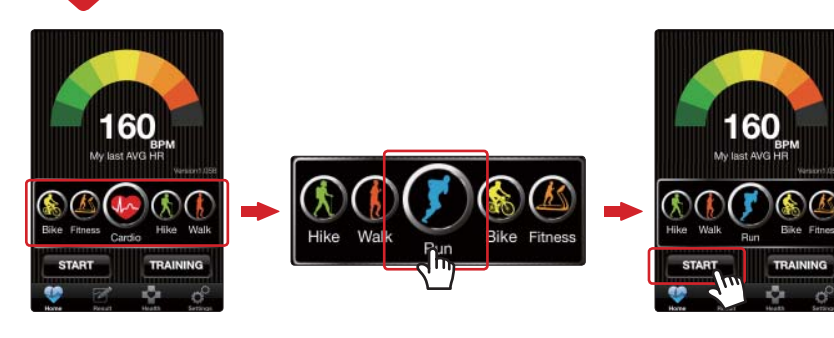

#### Operation steps:

- 1. In BRW main screen, press Key B to create Bluetooth connection.
- 2. When the App prompts every device is discovered and ready,  $\longrightarrow$  after countdown  $\longrightarrow$  the App and smartphone sync. starts timing.
- To end exercise, press Key A, → your BRW exit to the main screen and the App exit to the home page and save results of the current session.

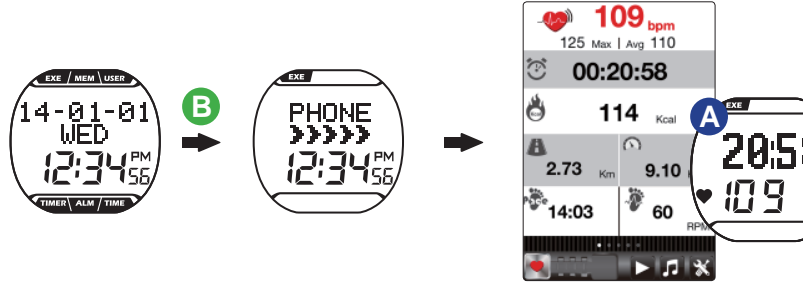

Instant exercise screen

Precautions on connecting smartphone for exercise data sync.:

- 1. Make sure your mobile device has been paired with your BRW. (Page 29)
- 2.Make sure your mobile device has been paired with your optional sensors. (See user manual included with the sensor for the pairing procedure.)
- 3. Make sure the BRW Hot Key is set to CONNECT PHONE. (Page 15)
- 4. Check the mobile device>Setup>Bluetooth  $^{\otimes}$  system and ALA COACH+ App>Settings>My Sensors>Sports Watch is ON.
- 5.Please keep your mobile device and BRW within 10 meters direct sight distance from each other during exercise sync.
- 6. The exercise result data would be saved in ALA COACH+ App>FILE instead of your BRW after the exercise is ended.

- Product: Runaid 10 Bluetooth Running Watch
- Model: FB006
- Operation temperature: -5°C to 50°C (23°F to 122°F)
- •Timing accuracy: (At 25°C/ 77°F operation environment) ±1 second/day
- •Water proof grade: 5 ATM
- Battery type: CR2032
- ·Battery life: Around one year on average

(on the basis of exercise seven days per week and one hour per day)

**Specifications** 

Battery low indicator

Backlight: EL

- Transmission technology: Bluetooth 4.0 (Bluetooth<sup>®</sup> Smart)
- Receiving transmission distance: around 10 meters (line of sight)
- Compatible accessories:

ALATECH Bluetooth 4.0 Heart Rate Strap (Optional) ALATECH Bluetooth 4.0 Foot Pod (Optional)

- Compatible devices: iOS 5.0 or later system version (iPhone 4S or later) Android 4.3 or later system version and featuring Bluetooth 4.0
- •Dimension: L45.5×W46.2×D13.6mm
- •Weight: 51g
- •Material employed: ABS case and PU band

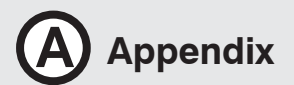

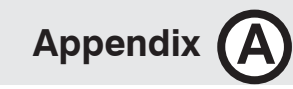

#### Precautions for use with Runaid 10

•Due to we cannot guarantee compatibility with other manufacturer's sensors, we sincerely recommend you use ALATECH Bluetooth sensors with your Runaid 10 BRW for activity tracking. Recommend compatible sensors as below:

ALATECH Heart Rate Strap (model CS009/CS010/CS011/CS012)

ALATECH Bluetooth 4.0 Foot Pod (model GS002BLE)

•To ensure sufficient transmission range from your heart rate strap to your smartphone, keep your smartphone in front of you. We recommend you do not put it in a back pocket or backpack during smartphone exercise sync.

### Fail to Connect to Bluetooth Devices

- •In case your Runaid 10 BRW failed to connect to a Bluetooth device, please do the following:
- 1.Check battery power in your BRW and the mobile device.
- 2.Make sure the BRW HOT KEY is set to CONNECT PHONE. (Page 15)
- 3.Check whether your BRW is enabled, ALA COACH+ App>Settings>My Sensors> Sports Watch.
- 4.Keep the mobile device and your BRW within 10 meters direct sight distance from each other.
- 5.If the Bluetooth indicator on the device status bar turn from white to semi-transparent ent restart the mobile device, Bluetooth<sup>®</sup> system and ALA COACH+ App.
- 6.Restart the mobile device, Bluetooth® system and ALA COACH+ App.
- 7.If the problem persists, please try pairing the mobile device with other Bluetooth device to find out the cause is caused by any of your BRW, the mobile device, or the Bluetooth<sup>®</sup> system.
- If the Runaid 10 BRW failed to connect with sensors through Bluetooth, please do the following:
- 1. Check battery power in your BRW and the sensor.

2.Make sure the BRW HOT KEY is set to CONNECT SENSOR. (Page 15)

### Battery Low Indicator

The battery low indicator prompts once the battery power is down to a certain level; the following functions may be affected or limited:

- •Bluetooth connection lost and link with sensor or mobile device failed.
- Light failed to turn on.
- Buzzer failed to sound.

In case the power low indicator persists displaying, get the battery replaced immediately.

### Replace Battery

1.Remove the four screws from your BRW's backcover with a Phillips screwdriver.

- 2. Release the bolt hook of the metal cover of the battery with tweezers.
- 3.Insert a new CR2032 battery with the positive pole facing upward.
- 4.Recap the metal battery cover.
- 5.Close the back cover and tighten the four screws.

(Note: Align the round flap at the back cover to the spring.)

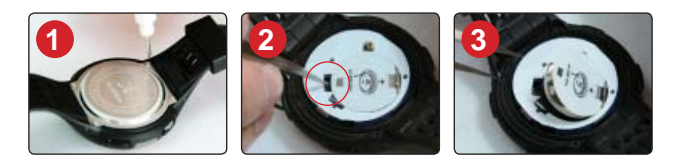

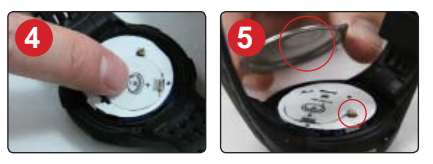

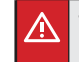

Do the basic setups described in page 12-17 after every battery replacement. If you have done the BRW user setup with the ALA COACH+ App, you may re-sync settings to your BRW as described in "Phone sync." on page 30-31.

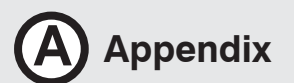

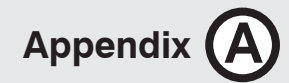

#### Health Warnings (including allergy)

- DO NOT over tighten your BRW band. This may lead to sweat and poor air circulation which, in turn, may lead to skin inflammation. Keep a finger space between your wrist and BRW band.
- •Wearing BRW with sensitive skin or poor health may lead to skin inflammation. In case of skin inflammation, please keep the wand clean. Remove it and consult with your doctor immediately if there is skin inflammation or rash symptom.
- · Consult your doctor before starting or changing your exercise program.

#### Precautions on the Use of Battery

Button battery in your BRW may suffer shortened life cycle or cause damage to the core, fire, chemical burns, electrolyte leakage, and/or personal injury.

- •DO NOT expose your device to a heat source or high temperatures.
- •DO NOT burn or drill your device or its battery.
- •Please store your device in environment with a temperature range from -5°C to 50°C (23°F to 122°F) if it is not to be used for long time.
- •DO NOT use your device in environment with temperatures exceeding -5°C to 50°C (23°F to 122°F).
- Please check local regulations for disposal of your device / battery or contact local waste disposal agencies.

Warnings on replaceable batteries:

- •DO NOT remove batteries with pointed object.
- Keep batteries out of children's reach.
- •DO NOT disassemble, drill, or damage batteries.
- Please replace batteries with correct ones. Fail to do so may lead to fire or explosion.
- •Replaced button battery may contain perchlorate substance and require special disposal. Warnings on non-replacement battery: DO NOT try to remove non-replacement battery.

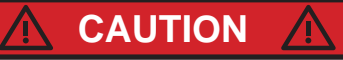

RISK OF EXPLOSION IF BATTERY IS REPLACED BY AN INCORRECT TYPE. DISPOSE OF USED BATTERIES ACCORDING TO THE INSTRUCTIONS.

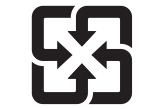

Please check local waste disposal regulations to dispose your wasted battery.

### FCC Declaration of Conformity

This device complies with Part 15, FCC Code. Operation of this device is subject to the following two conditions:

1.Devices may not cause interference.

2.Must accept interference from other sources, including interference that may cause undesired operation. This equipment has been tested and found to comply with the limits for a Class B digital device, pursuant to Part 15 of the FCC Rules.

These limits are designed to provide reasonable protection against harmful interference in a residential installation. This equipment generates, uses and can radiate radio frequency energy and, if not installed and used in accordance with the instructions, may cause harmful interference to radio communications.

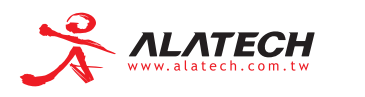

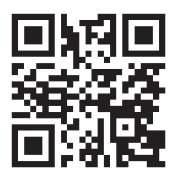

© 2014 ALATECH Technology Limited. All rights reserved.

2PF182128100001 (10/2014. Rev. C)